## 怎样使路由器设置成交换机

本文介绍路由器当交换机用时设置方法,在使用路由器的过程中,由于种种原因,有 时候可能需要把路由器当成交换机来使用,以满足网络环境的需求;本文用 NR286 路由器, 来介绍路由器当成交换机使用时的配置方法。

把路由器作为交换机使用时,我们需要进行以下 3 个方面的配置: 1、关闭 NR286 路由器上的 DHCP 服务; 2、更改 NR286 路由器的 LAN 口 IP 地址; 3、NR286 接入到已有网络。

#### 1、修改 LAN 口 IP 地址

登录到 NR286 路由器的管理界面"内网接入配置"界面——>点击"内网配置"——> 在"查看内网配置参数"主 IP 下点击修改 ,然后在内网 IP 地址修改新的 IP 地址,新的 IP 地址在原网络中必须未被使用,这里以 192. 168. 1. 2 为例——>"子网掩码"不,点击修 改

| 内网配置     | 服务器地址池            |             |                                | 帮助 |
|----------|-------------------|-------------|--------------------------------|----|
| 内网 MAC配置 |                   |             |                                |    |
| 内        | 网 MAC 地址:08-10-7  | '7-85-A0-FF |                                |    |
|          |                   |             | 保存生效                           |    |
|          |                   |             |                                |    |
| 内网 IP 配置 |                   |             |                                |    |
|          | IP地址: 192.168.1.2 |             | (修改LAN口IP后,可能会引起DHCP处的地址池发生变化) |    |
|          | 子网掩码:255.25       | 5.255.0     |                                |    |
|          | 接口类型: 🖲 主IP       | 〇 次IP       |                                |    |
|          |                   | 修改          | 取消修改                           |    |

然后路由器会自动重启,重启完成后,使用新的管理地址:192.168.1.2 重新进行登录, 然后在进行相关配置。

#### 2、关闭 DHCP 服务器

登录更改后的 IP 地址,并进入"内网接入配置"界面——>点击"DHCP 服务器"——> "DHCP 服务状态"选择:禁止——>点击"保存生效"。

# net-core 磊科

| ▶ DHCP基础配置                                                  |  |  |  |  |
|-------------------------------------------------------------|--|--|--|--|
| DHCP服务器状态:○ 启用    ⑧ 禁止                                      |  |  |  |  |
| IP地址池: ✓ DHCP缺省地址池洋情                                        |  |  |  |  |
| 网关IP地址:◎ 指定LAN口IP为网关 ○ 指定IP为网关                              |  |  |  |  |
| 注意:子网掩码设置为255.255.255.255时,可以有效防止内网ARP欺骗,仅建议内网之间电脑无需互相访问时设置 |  |  |  |  |
| 子网掩码: 255.255.255.0                                         |  |  |  |  |
| 续租时间: 0 天 2 小时 0 分                                          |  |  |  |  |
| DNS代理: 🗹 路由器做DNS代理服务器 (选中后路由器的LAN口IP地址就为DNS服务器地址)           |  |  |  |  |
| DNS服务器列表:[1]<br>[2]<br>[3]                                  |  |  |  |  |
| IP/MAC绑定: 〇分配的IP自动与MAC绑定 <u>ARP绑定&gt;&gt;</u>               |  |  |  |  |
| 注意:如果当前配置无法分配出内网网段IP,系统会自动分配内网主IP网段IP                       |  |  |  |  |
| 保存生效                                                        |  |  |  |  |

### 3、接入网络

用一根网线,一头接在已有网络中的路由器或者交换机上面,另一头插在 NR286 任意 一个 LAN 接口中,这样路由器工作时就是一台交换机了; NR286 的另外 LAN 接口可以用来连 接其它终端,WAN 口不能使用。